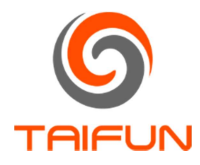

#### TF-120 Terminal

- Interface gráfica para configuração do TF-120;
- Curvas de temperatura e níveis de saída;
- Planilha Excel com as medidas;
- Compatível com Microsoft Windows™;
- Interface amigável;

| TE |   | חח | INT | $\mathbf{c}$ |    |
|----|---|----|-----|--------------|----|
|    | A | РК | IIN |              | РА |
|    | _ |    |     | <u> </u>     |    |

| iivo Editai                 | r TF-120 Help 1. MENU                                    |                  | -                                |
|-----------------------------|----------------------------------------------------------|------------------|----------------------------------|
| os<br>08/2022 -             | 16:17:30: TF-120 Terminal v1.0 - Console de operações.   |                  | Panel de controle<br>Desconectar |
| 08/2022 -                   | 16:17:30: Arquivo de log log_11082022_161730.txt criado. |                  | Ler Temperatura                  |
|                             |                                                          |                  | Amostras                         |
| 2. CONSOLE DE<br>INFORMAÇÃO |                                                          |                  | Configurar                       |
|                             |                                                          |                  | Amostras no console              |
|                             |                                                          |                  | Temperatura Atual                |
|                             | Tempera                                                  | tura             | 000.0 °C                         |
| ra ['C]                     | 3. GRÁFICO                                               |                  | <b>OO.O</b><br>Nível da Saída    |
|                             |                                                          |                  |                                  |
|                             |                                                          |                  | 6 PAINEL DE                      |
| ≚                           |                                                          |                  | CONTROLE                         |
|                             |                                                          |                  | American                         |
| 5                           | _                                                        |                  | Intervalo (ms)                   |
|                             | Amost                                                    | ras              | 1000                             |
| vas<br>Femneratura          | Atual 4 CURVAS O Sinal de Saída                          | O Nivel da Saida | Iniciar                          |

#### 1. MENU

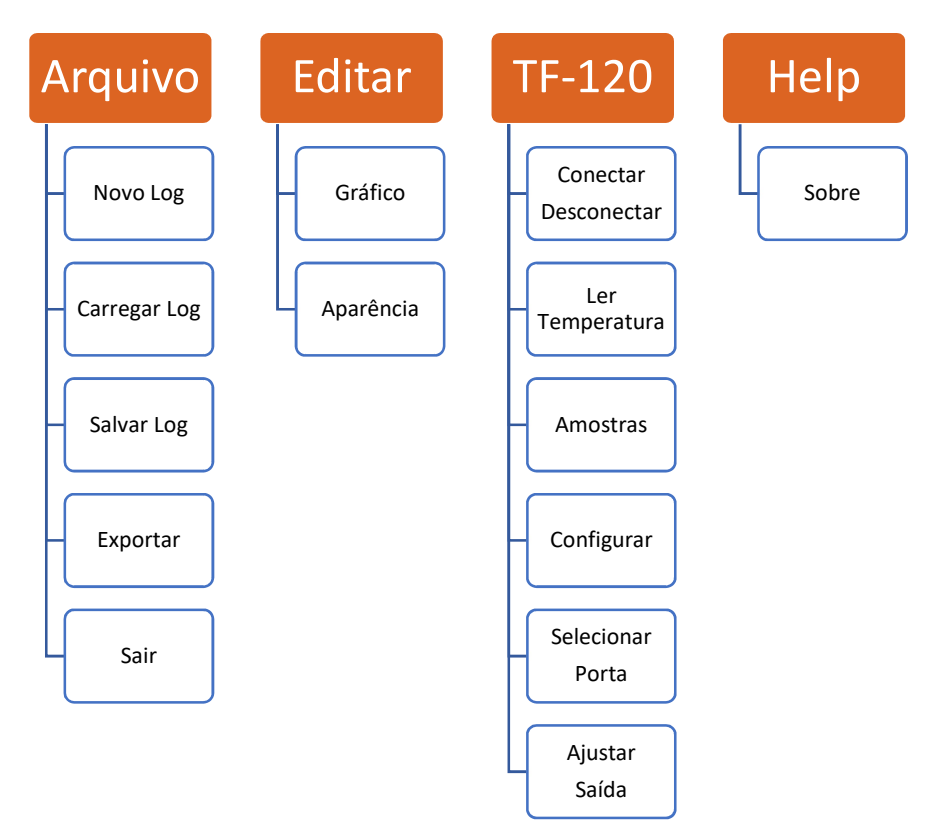

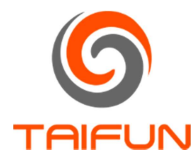

## 1.1. Arquivo/Novo Log

Inicia um novo log apagando o log anterior.

# 1.2. Arquivo/Carregar Log

Carrega um arquivo de log salvo anteriormente (arquivo .tfs).

## 1.3. Arquivo/Salvar Log

Salva um arquivo de log (arquivo .tfs).

## 1.4. Arquivo/Exportar

Exporta a imagem do gráfico ou o log no formato CSV ou XLS.

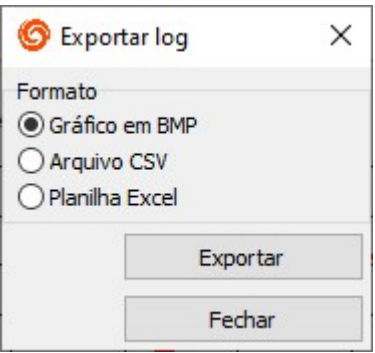

## 1.5. Arquivo/Sair

Encerra o programa.

### 1.6. Editar/Gráfico

Altera o fundo do gráfico e o traço da curva.

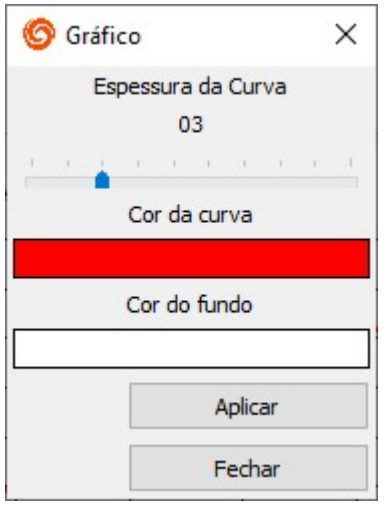

# 1.7. Editar/Aparência

Escolhe um tema para a aparência do programa.

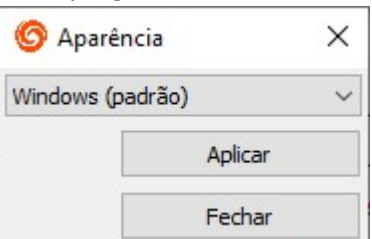

## 1.8. TF-120/Conectar Desconectar

Conecta ou desconecta da porta serial selecionada.

## 1.9.TF-120/Ler Temperatura

Efetua a leitura de apenas uma amostra de temperatura.

1.10. TF-120/Amostras

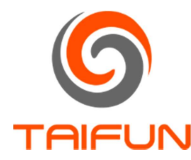

# Abre a tabela de amostras com um mini gráfico.

| ostras<br>nostras |                       |                     |   | Resumo           |             |                      |
|-------------------|-----------------------|---------------------|---|------------------|-------------|----------------------|
| Amostra           | Temperatura           | Instante            | ^ |                  | Temperatura | Instante             |
| 0000001           | 0024.9                | 16:45:06 11/08/2022 |   | Mínima           | 0024.7      | 16:45:11 11/08/2022  |
| 0000002           | 0024.9                | 16:45:07 11/08/2022 |   | Média            | 0027.8      |                      |
| 0000003           | 0024.9                | 16:45:08 11/08/2022 |   | Máxima           | 0032.2      | 16:45:31 11/08/2022  |
| 0000004           | 0024.9                | 16:45:09 11/08/2022 |   | Curva            |             |                      |
| 0000005           | 0024.9                | 16:45:10 11/08/2022 |   | _                | Tempe       | eratura              |
| 0000006           | 0024.7                | 16:45:11 11/08/2022 |   | ို <sup>32</sup> |             |                      |
| 0000007           | 0024.9                | 16:45:12 11/08/2022 |   | - 00 at nu       | 2 6         |                      |
| 0000008           | 0025.1                | 16:45:13 11/08/2022 |   | u 28 -           |             |                      |
| 0000009           | 0025.4                | 16:45:14 11/08/2022 |   |                  |             |                      |
| 0000010           | 0025.7                | 16:45:15 11/08/2022 |   | 0                | 5 1(<br>Δ   | ) 15 20 2<br>mostras |
| 0000011           | 0026.1                | 16:45:16 11/08/2022 |   |                  |             | 105045               |
| 0000012           | 0026.6                | 16:45:17 11/08/2022 |   |                  |             |                      |
| 0000013           | 0027.0                | 16:45:18 11/08/2022 |   |                  |             |                      |
| 0000014           | 0027 <mark>.</mark> 4 | 16:45:19 11/08/2022 |   |                  |             |                      |
| 0000015           | 0028.0                | 16:45:20 11/08/2022 |   |                  |             |                      |
| 0000016           | 0028.4                | 16:45:21 11/08/2022 |   |                  |             |                      |
| 0000017           | 0028.9                | 16:45:22 11/08/2022 |   |                  |             |                      |
| 0000018           | 0029.3                | 16:45:23 11/08/2022 |   |                  |             |                      |
| 0000019           | 0030.0                | 16:45:24 11/08/2022 |   |                  |             | E Secondaria         |

# 1.11. TF-120/Configurar

Tela de configuração do TF-120. Seleciona o tipo de sensor, o tipo de saída e os valores de Zero (0%) e Span (100%).

| 🜀 Confi       | guração     | ×   |
|---------------|-------------|-----|
| Sensor        |             |     |
| Termopar k    | c           | ~   |
| Sinal de Saío | la          |     |
| 0-10 V        |             | ~   |
|               | Zero (0%)   |     |
|               | 0           | •   |
|               | Span (100%) |     |
|               | 100         | •   |
|               | Progra      | mar |
|               | Fech        | ar  |

#### 1.12. TF-120/Selecionar Porta

Seleciona a porta serial para a comunicação. Geralmente vem descrita como (USB-SERIAL CH340)

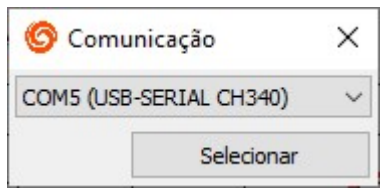

## 1.13. TF-120/Ajustar a Saída

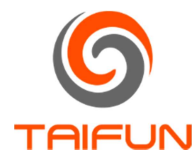

Para ajustar a saída, seleciona a saída que deseja. Configure o valor de 0% (4 mA ou 0 V) e o valor de 100% (20 mA ou 10 V). Utilize um multímetro para o ajuste.

| 🌀 Ajust     | ×            |   |
|-------------|--------------|---|
| Tipo da Saí | da           |   |
| 0-10 V      |              | ~ |
|             | Nível: 00.0% |   |
|             | 0 V          |   |
|             |              |   |
|             | Nível: 77.1% |   |
|             | 10 V         |   |
|             |              |   |
|             | Aplicar      |   |
|             | Sair         |   |

### 1.14. Help/Sobre

Informações sobre o aplicativo.

### 2. CONSOLE DE INFORMAÇÃO

Todas as informações do sistema são apresentadas no console de informação.

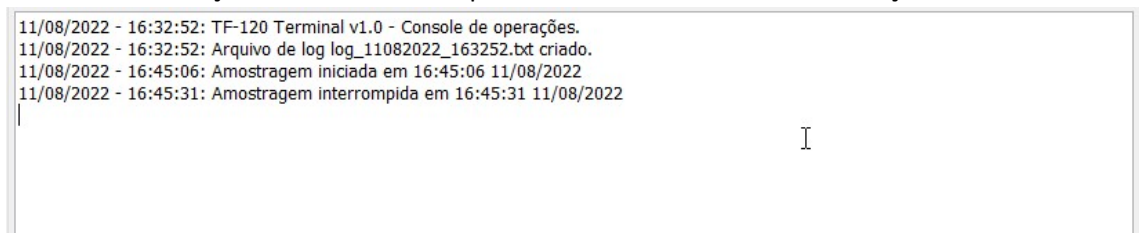

#### 3. GRÁFICO

Quando o sistema está amostrando, as medidas são traçadas no gráfico. A curva padrão é a de temperatura podendo ser alterada para Sinal de Saída (mA ou V) ou Nível da Saída (%).

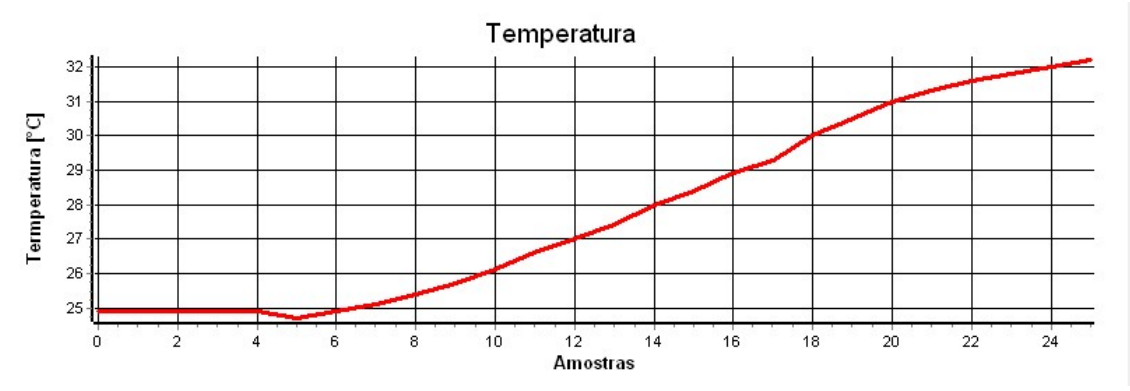

#### 4. CURVAS

Seleciona a curva que será traçada no gráfico.

| Garras            |                  |                  |  |
|-------------------|------------------|------------------|--|
| Temperatura Atual | 🔾 Sinal de Saída | 🔿 Nível da Saída |  |
|                   |                  |                  |  |

5. BARRA DE RESUMO

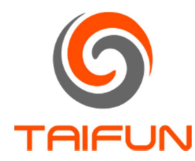

Apresenta qual o sensor selecionado, o número de amostras recebidas, as temperaturas mínima, média e máxima da amostragem e se o equipamento TF-120 está conectado.

Sensor: TCK Amostras: 0000026 Mínima: 0024.7 °C Média: 0027.8 °C Máxima: 0032.2 °C Status: Online

### 6. PAINEL DE CONTROLE

Atalhos para as opções Conectar-Desconectar, Ler Temperatura, Amostras e Configurar. Ao marcar a caixa Amostras no console, todas as medidas serão inseridas no console de informação. No painel é apresentada a temperatura atual, Sinal de Saída e o Nível da Saída. Em amostragem, inicia-se a amostragem da temperatura de acordo com o intervalo escolhido em milissegundos. Valor mínimo para o intervalo da amostragem é de 500 ms.

| Panel   | de controle       |
|---------|-------------------|
|         | Desconectar       |
|         | Ler Temperatura   |
|         | Amostras          |
|         | Configurar        |
| Am      | ostras no console |
| Tempe   | eratura Atual     |
|         | 0025.2 °C         |
| Sinal d | le Saída          |
|         | 02.5V             |
| Nível o | da Saída          |
|         | 25.2%             |
| Amo     | stragem           |
|         | Intervalo (ms)    |
|         | 1000              |
|         | Iniciar           |
|         |                   |

Para instalar o aplicativo execute o arquivo Setup TF-120 Terminal.exe:

Setup TF-120 Terminal.exe

Para obtê-lo, entre em contato com a Taifun.

Após executa-lo, siga essa sequência Próximo->Próximo->Instalar->Fim

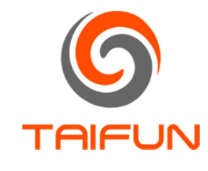

| 🕼 Instalação do TF-120 Terminal 🛛 🛛 🗙                                                                                                    |                                                                                                    |
|----------------------------------------------------------------------------------------------------|----------------------------------------------------------------------------------------------------|
|                                                                                                    | 🛃 Instalação do TF-120 Terminal 🦳 — 🗆 🗙                                                                                       |
| Bem vindo ao Wizard de                                                                                                    | Selecione a pasta de instalação                                                                                               |
| instalação do TF-120 Terminal                                                                                                    | Esta é a pasta na qual o TF-120 Terminal será instalado.                                                                      |
| O Wizard de instalação irá lhe permitir alterar a forma de<br>instalação das funcionalidades do TF-120 Terminal ou<br>remover o TF-120 Terminal do seu computador. Clique em<br>Próximo para continuar ou Cancelar para sair do Wizard de<br>instalação                                                                                                    | Para instalar nesta pasta, dique Próximo. Para instalar numa pasta diferente, entre com<br>ela abaixo ou dique em "Procurar*. |
| IIstalação.                                                                                                    | C: Program Files (x86)\Taifun\TF-120 Terminal\<br>Procurar                                                                    |
| all the second second se | Advanced Installer                                                                                                    |
| < Anterior Próximo > Cancelar                                                                                                    | < Anterior Próximo > Cancelar                                                                                                 |
| Instalação do TF-120 Terminal Pronto para instalar O Wizard de instalação está pronto para iniciar a instalação TF-120 Terminal Clique Instalar para iniciar a instalação. Se quiser rever ou alterar os parâmetros da instalação, clique em Anterior. Clique em Cancelar para sair do wizard.                                                                                                    | Instalação do TF-120 Terminal O Wizard de instalação do TF-120 Terminal Cique no botão Fim para sair do Wizard de instalação. |
| Advanced Installer                                                                                                    | < Anterior Fim Cancelar                                                                                                    |

Após a instalação o TF-120 Terminal estará disponível em Menu Iniciar->Taifun->TF-120 Terminal.